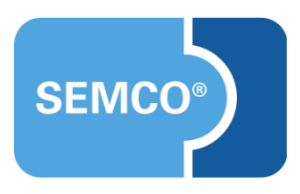

# Automatische Buchungsverarbeitung und Rechnungsstellung

Einrichtungs- und Anwendungsleitfaden

## Inhaltsverzeichnis

| Ausgangspunkt                                 | .3  |
|-----------------------------------------------|-----|
| Automatische Buchungsverarbeitung             | 4   |
| Automatische Buchungsverarbeitung aktivieren  | 4   |
| Ablauf der automatischen Buchungsverarbeitung | 4   |
| Automatische Rechnungsstellung                | . 8 |
| Automatische Rechnungsstellung aktivieren     | 8   |
| Ablauf der automatischen Rechnungsstellung    | 9   |
| Abbildungsverzeichnis                         | 11  |
| Impressum und Haftungsausschluss              | 12  |

# Ausgangspunkt

Es besteht die Möglichkeit in **SEMCO**, dass über **Teilnehmer- oder Firmenportale** getätigte Buchungen automatisch akzeptiert und abgerechnet werden.

In diesem Use Case wird das Funktionsprinzip der automatischen Buchungsverarbeitung und Rechnungstellung geschildert.

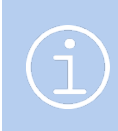

#### Hinweis

Die in diesem Dokument beschriebene Funktionalität steht Ihnen ab der **SEMCO** Version 8.0 zur Verfügung und kann in Absprache mit unserem Support in Ihr System eingespielt werden.

#### **Hinweis**

Dieser Use Case setzt Kenntnisse über die grundlegende Bedienung von SEMCO voraus. In diesem Dokument werden deshalb nur neue Felder und neue Funktionalitäten erklärt, welche in direktem Zusammenhang mit der beschriebenen Funktionalität stehen. Um die grundsätzliche Bedienung von SEMCO kennenzulernen, lesen Sie unsere Quick-Start-Guides (QSG) unter <u>SEMCO Quick-Start-Guides</u>.

#### **REDAKTIONELLER HINWEIS**

Zur besseren Lesbarkeit wird bei Personenbezeichnungen und personenbezogenen Hauptwörtern in diesem Dokument das generische Maskulinum verwendet. Die verwendeten Personenbezeichnungen beziehen sich – sofern nicht anders kenntlich gemacht – auf alle Geschlechter.

# Automatische Buchungsverarbeitung

## Automatische Buchungsverarbeitung aktivieren

Automatische Buchungsverarbeitung Automatische Buchungsverarbeitung kann **pro Kurs** aktiviert werden, sodass Sie bei jedem Kurs steuern können, ob Portal-Buchungen in diesem Fall automatisch oder manuell akzeptiert werden sollen.

Um die automatische Buchungsverarbeitung für den betreffenden Kurs zu aktivieren, gehen Sie wie folgt vor:

- (1) Öffnen Sie die Kursliste unter Kursverwaltung → Kursübersicht.
- (2) Finden Sie in der Liste den betreffenden Kurs und klicken Sie auf 💹 Kursdaten bearbeiten.
- (3) Im geöffneten Kursformular im unteren Bereich aktivieren Sie die Checkbox *Online-Anmeldungen automatisch akzeptieren*. (s. → Abb. 1)

| Kurskalender                                  |                                                                |
|-----------------------------------------------|----------------------------------------------------------------|
|                                               | <b>Zielgruppe:</b><br>Kleinere Firmen u<br>die Ihr Personal ir |
|                                               | Kursinhalt:                                                    |
|                                               | Die ersten                                                     |
|                                               | <ul> <li>Gerätetech</li> </ul>                                 |
|                                               | <ul> <li>Brandklass</li> </ul>                                 |
|                                               | Dishtisses F                                                   |
|                                               |                                                                |
| Bearbeitung der Online-Anmel                  | dungen                                                         |
| Online-Anmeldungen<br>automatisch akzeptieren |                                                                |

Abb. 1: Automatische Buchungsverarbeitung im Kursformular aktivieren

- (4) Speichern Sie das Kursformular.
- → Ab jetzt werden Portal-Buchungen für diesen Kurs vom System automatisch bestätigt.

## Ablauf der automatischen Buchungsverarbeitung

In diesem Kapitel wird beschrieben, wie der Buchungsprozess mit der automatischen Buchungsverarbeitung ablaufen kann:

1. Ein Firmenansprechpartner meldet sich im Firmenportal an und bucht einen Kurs für seine Mitarbeiter.

| Dashboa                                                                            | rd - alles auf eine                      | en Blick                                                |                                     |                       |                                                                                                    |            |         |  |  |
|------------------------------------------------------------------------------------|------------------------------------------|---------------------------------------------------------|-------------------------------------|-----------------------|----------------------------------------------------------------------------------------------------|------------|---------|--|--|
| Mein Unter<br>Minimaxe AG<br>Bergheimerstraße 1<br>69221 Heidelberg<br>Deutschland | rnehmen<br>2<br>zten Buchungen (3 von 5) | Meine Dat<br>Johann Meier<br>GF<br>E-Mail jo<br>Details | en<br>achim.meier@semcco<br>Passwor | osoft.com<br>t ändern | Neuen Kurs buchen           Hier können Sie unser Kursangebot durchsuchen und Ihre<br>Mitarbeiter für einen gewünschten Kurs bequem anmelden.           Präsenzkurse und Webinare           E-Learning-Kurse |            |         |  |  |
| #                                                                                  | Kurstitel                                |                                                         | Status                              | Zeitraur              | n                                                                                                    | Teilnehmer | Details |  |  |
| 10020                                                                              | Brandschutzkurs für KMU's                |                                                         | 0                                   | am 10.12.             | am 10.12.24                                                                                                    |            | Details |  |  |
| 10020                                                                              | Brandschutzkurs für KMU's                |                                                         | ø                                   | am 10.12.             | 24                                                                                                    | 1          | Details |  |  |
| 10018                                                                              | Brandschutz Firmenkurs                   |                                                         | $\otimes$                           | am 28.10.             | 24                                                                                                    | 3          | Details |  |  |
| Alle Buchungen                                                                     |                                          |                                                         |                                     |                       |                                                                                                    |            |         |  |  |

Abb. 2: Startseite im Firmenportal

| Mein Profil                                                                          | Firma                                                                 |            | 📜 Meine Buchu                                          | ng                                                          |
|--------------------------------------------------------------------------------------|-----------------------------------------------------------------------|------------|--------------------------------------------------------|-------------------------------------------------------------|
| shann Meier<br>F<br>-Mail joachim.meier@semcosoft.com<br>Profil ansehen / bearbeiten | Minimaxe AG<br>Bergheimerstraße 12<br>69121 Heidelberg<br>Deutschland |            | Kurstitel<br>Zeitraum<br>Preis pro Teilnehmende/-<br>n | Evakuierungshelfer<br>am 20.12.2025<br>800,00 € zzgl. MwSt. |
| Rechnungsrelevante Angaben                                                           |                                                                       |            |                                                        |                                                             |
| estellnummer                                                                         |                                                                       |            |                                                        |                                                             |
| echnungsanschrift *                                                                  |                                                                       |            |                                                        |                                                             |
| obige Adresse                                                                        | ~                                                                     |            |                                                        |                                                             |
| echnung per E-Mail an *                                                              |                                                                       |            |                                                        |                                                             |
| meine E-Mail-Adresse                                                                 | *                                                                     |            |                                                        |                                                             |
| + Teilnehmende                                                                       | Vorname *                                                             | Nachname * |                                                        | F.Mail                                                      |
| Herr Y Ingo                                                                          | vorname                                                               | Brand      | brand@semcosc                                          | oft.com                                                     |
| + Teilnehmende/-n hinzufügen                                                         |                                                                       |            | standes stilles                                        |                                                             |

Abb. 3: Buchungsformular im Firmenportal

 Nachdem die Buchung im Portal abgeschickt wurde, erscheint sie in der Verarbeitungsliste f
ür Buchungen über Besteller. (s. → Abb. 4)

Sie müssen an dieser Stelle allerdings nichts unternehmen, da sie vom System automatisch akzeptiert wird.

| VERARBEITU         | /ERARBEITUNGSLISTE FÜR BUCHUNGEN ÜBER BESTELLER |                       |            |                    |                |            |             |             |                                  |           |            |                   |   |      |
|--------------------|-------------------------------------------------|-----------------------|------------|--------------------|----------------|------------|-------------|-------------|----------------------------------|-----------|------------|-------------------|---|------|
|                    | Datensätze 1 bis 1 von 1                        |                       |            |                    |                |            |             |             |                                  |           |            |                   |   |      |
| Eingangsdatum<br>↓ | Status                                          | Online-Buchungsnummer | Kursnummer | Kurstitel          | Firma          | Vorname AP | Nachname AP | Zahlungsart | Status Online-Zahlung            | Zahldatum | Zahlbetrag | Anzahl Teilnehmer |   |      |
| 28.11.2024         | Zu<br>bearbeiten                                | OBN24-00024           | 10026      | Evakuierungshelfer | Minimaxe<br>AG | Johann     | Meier       | Rechnung    | nicht erforderlich<br>(Rechnung) |           |            | 1                 | 0 | 0 := |
|                    | NACH MS EXCEL EXPORTIEREN                       |                       |            |                    |                |            |             |             |                                  |           |            |                   |   |      |

Abb. 4: Neue Buchung in der Verarbeitungsliste

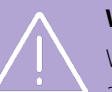

### Wichtig

Wenn eine Online-Buchung nicht verarbeitet werden konnte (z. B. wegen eines Duplikats), wird sie aus der automatischen Verarbeitung ausgeschlossen und muss nachträglich manuell akzeptiert werden.

**3.** Sobald die Buchung akzeptiert wurde, wird die E-Mail mit der Buchungsbestätigung an den Besteller automatisch versendet.

| SEMCO Akademie AG • Ellina<br>Minimaxe AG<br>Herrn Johann Meie<br>Bergheimerstraße 1<br>69221 Heidelberg<br>Deutschland | ahdstraße 40 • 89420 Höchstädt<br>2r<br>12                |                   |  |  |  |  |  |  |  |
|----------------------------------------------------------------------------------------------------|-----------------------------------------------------------|-------------------|--|--|--|--|--|--|--|
| Buchungsbestä                                                                                                    | ätigung                                                   | Datum: 28.11.2024 |  |  |  |  |  |  |  |
| Firmennummer: FN-0003<br>Buchungsnummer: BN24-00061                                                                     |                                                           |                   |  |  |  |  |  |  |  |
| Sehr geehrter Herr                                                                                                    | Meier,                                                    |                   |  |  |  |  |  |  |  |
| vielen Dank für Ihre                                                                                                    | e Anmeldung, die wir Ihnen gerne wie folgt bestätigen.    |                   |  |  |  |  |  |  |  |
| Kurs:                                                                                                    | 10026   Evakuierungshelfer                                |                   |  |  |  |  |  |  |  |
| Termin:                                                                                                    | Freitag, 20.12.2024, 09:00 - 16:00 Uhr                    |                   |  |  |  |  |  |  |  |
| Umfang:                                                                                                    | 6 UE à 60 Minuten                                         |                   |  |  |  |  |  |  |  |
| Kurspreis:                                                                                                    | 800,00 € pro Teilnehmer (zzgl. MwSt.)                     |                   |  |  |  |  |  |  |  |
| Veranstaltungsort:                                                                                                    | SEMCO Academy Heidelberg, Schiffgasse 15, 69117 Heidelber | rg, Deutschland   |  |  |  |  |  |  |  |
| Teilnehmer:                                                                                                    | Ingo Brand                                                |                   |  |  |  |  |  |  |  |
| Für Fragen stehen wir Ihnen jederzeit gerne zur Verfügung.<br>Mit freundlichen Grüßen                                   |                                                           |                   |  |  |  |  |  |  |  |
| Ihr Team von SEMC                                                                                                    | CO Akademie AG                                            |                   |  |  |  |  |  |  |  |
|                                                                                                    |                                                           |                   |  |  |  |  |  |  |  |

Abb. 5: Buchungsbestätigung

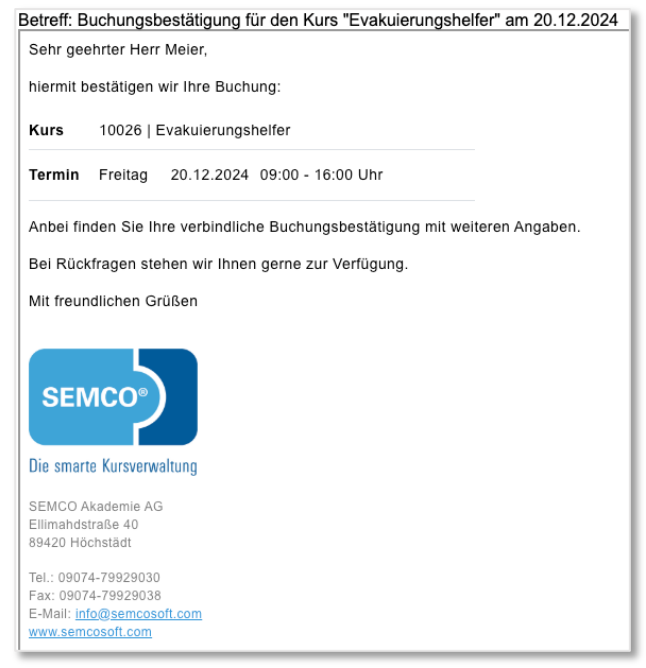

Abb. 6: E-Mail mit der Buchungsbestätigung

**4.** Anschließend finden Sie die neue Buchung in der Liste aller Firmenbuchungen und in der Buchungshistorie der Firma.

In diesen Listen können Sie nach Bedarf jederzeit die Buchungsbestätigung herunterladen oder an den Besteller erneut verschicken.

| FIRMENBUC        | RMENBUCHUNGEN                                               |                       |            |                              |                                  |            |            |                  |                     |                |                                |   |    |             |   |
|------------------|-------------------------------------------------------------|-----------------------|------------|------------------------------|----------------------------------|------------|------------|------------------|---------------------|----------------|--------------------------------|---|----|-------------|---|
| Filter/Suche: Bu | FilterSuche: Buchungsstatus Alle Buchungen außer stornierte |                       |            |                              |                                  |            |            |                  |                     |                |                                |   |    |             |   |
|                  | Datensätze 1 bis 13 von 13                                  |                       |            |                              |                                  |            |            |                  |                     |                |                                |   |    |             |   |
| Firmennummer     | Firma                                                       | Buchungsstatus        | Kursnummer | Kurstitel                    | Kategorie                        | Kursstart  | Kursende   | Teilnehmeranzahl | Teilnehmer          | Buchungsnummer | Bestätigung zuletzt verschickt |   |    |             |   |
| FN-0003          | Minimaxe<br>AG                                              | Bestätigte<br>Buchung | 10026      | Evakuierungshelfer           | Brandschutzkurse<br>(Grundlagen) | 20.12.2024 | 20.12.2024 | 1                | Ingo<br>Brand       | BN24-00061     | 28.11.2024                     | 3 | ĝ  | <b>B</b> :  |   |
| FN-0003          | Minimaxe<br>AG                                              | Bestätigte<br>Buchung | 10020      | Brandschutzkurs für<br>KMU's | Brandschutzkurse<br>(Grundlagen) | 10.12.2024 | 10.12.2024 | 1                | Thomas<br>Wald      | BN24-00049     | 26.11.2024                     | 3 | Ô  | <b>B</b> :: |   |
| FN-0005          | Gartenland<br>AG                                            | Bestätigte<br>Buchung | 10020      | Brandschutzkurs für<br>KMU's | Brandschutzkurse<br>(Grundlagen) | 10.12.2024 | 10.12.2024 | 1                | Rosalinde<br>Hubert | BN24-00051     | 26.11.2024                     | 3 | Ô  | <b>B</b> :: | = |
| FN-0003          | Minimaxe                                                    | Bestätigte            | 10020      | Brandschutzkurs für          | Brandschutzkurse                 | 10.12.2024 | 10.12.2024 | 1                | Petra               | BN24-00053     | 26.11.2024                     |   | i) | B :         | = |

Abb. 7: Neue Buchung in der Liste aller Firmenbuchungen

#### Außerdem werden Teilnehmer der betreffenden Buchung in den Kurs eingebucht.

| TEILNE    | EILNEHMER IN KURS 10026 / EVAKUIERUNGSHELFER                 |          |                      |            |            |                       |                  |                |                     |     |      |  |
|-----------|--------------------------------------------------------------|----------|----------------------|------------|------------|-----------------------|------------------|----------------|---------------------|-----|------|--|
| Filter/Su | Filter/Suche: Buchungsstatus Alle Buchungen außer stornierte |          |                      |            |            |                       |                  |                |                     |     |      |  |
|           | Datensätze 1 bis 1 von 1                                     |          |                      |            |            |                       |                  |                |                     |     |      |  |
| Anrede    | Vorname                                                      | Nachname | Teilnehmer der Firma | Kursstart  | Kursende   | Status                | Prüfungsergebnis | Buchungsnummer | E-Mail-Versand an   |     |      |  |
|           |                                                              | 1        | 1                    |            |            |                       |                  |                |                     |     |      |  |
| Herr      | Ingo                                                         | Brand    | MINIMAX              | 20.12.2024 | 20.12.2024 | Bestätigte<br>Buchung |                  | BN24-00062     | brand@semcosoft.com | ۵ 😭 | i i≣ |  |
|           | TEILNEHMER BENACHRICHTIGEN NACH MS EXCEL EXPORTIEREN         |          |                      |            |            |                       |                  |                |                     |     |      |  |

Abb. 8: Kursteilnehmerliste

# Automatische Rechnungsstellung

## Automatische Rechnungsstellung aktivieren

Automatische Rechnungsstellung kann **pro Kurs** aktiviert werden, sodass Sie bei jedem Kurs steuern können, ob Portal-Buchungen für in diesem Fall automatisch oder manuell abgerechnet werden sollen.

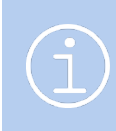

### Hinweis

Für Portal-Buchungen kann diese Funktion sowohl mit Zahlungen auf Rechnung als auch mit Online-Zahlungen benutzt werden.

Um die automatische Rechnungsstellung für den betreffenden Kurs zu aktivieren, gehen Sie wie folgt vor:

- (1) Öffnen Sie die Kursliste unter Kursverwaltung → Kursübersicht.
- (2) Finden Sie in der Liste den betreffenden Kurs und klicken Sie auf 💹 Kursdaten bearbeiten.
- (3) Im geöffneten Kursformular im unteren Bereich aktivieren Sie die Checkbox *Online-Anmeldungen automatisch abrechnen*. (s. → Abb. 9)

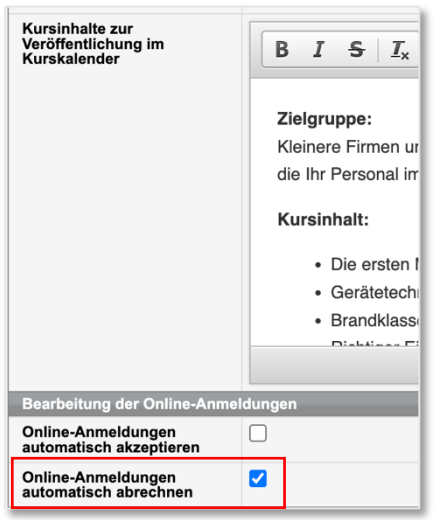

Abb. 9: Automatische Rechnungsstellung im Kursformular aktivieren

- (4) Speichern Sie das Kursformular.
- → Ab jetzt werden Portal-Buchungen für diesen Kurs vom System automatisch abgerechnet.

## Ablauf der automatischen Rechnungsstellung

In diesem Kapitel wird beschrieben, wie die automatische Rechnungsstellung abläuft.

**1.** Sobald eine neue Portal-Buchung akzeptiert wird, erscheint diese in der Liste der abrechenbaren Firmenoder Teilnehmerbuchungen.

Sie müssen an dieser Stelle allerdings nichts unternehmen, da sie vom System automatisch abgerechnet wird.

| ABRECHENBA      |               | J          |                            |                    |                    |          |  |  |  |  |
|-----------------|---------------|------------|----------------------------|--------------------|--------------------|----------|--|--|--|--|
| ▶ Filter/Suche: |               |            |                            |                    |                    |          |  |  |  |  |
|                 |               |            |                            |                    | Datensätze 1 bis 1 | 0 von 10 |  |  |  |  |
| Firmennummer    | Firmenname    | Kursnummer | Kurstitel                  | Tage bis Kursstart | Buchungsnummer ↓   |          |  |  |  |  |
| FN-0003         | Minimaxe AG   | 10027      | Datenschutzbeauftragte(-r) | 41                 | BN24-00065         |          |  |  |  |  |
| FN-0009         | Dialogus GmbH | 10027      | Datenschutzbeauftragte(-r) | 41                 | BN24-00063         |          |  |  |  |  |
| FN-0005         | Gartenland AG | 10020      | Brandschutzkurs für KMU's  | 12                 | BN24-00051         |          |  |  |  |  |

Abb. 10: Abrechenbare Firmenbuchungen

2. Nachdem die Rechnung für die betreffende Portal-Buchung erstellt wurde, wird eine E-Mail mit der Rechnung an den Besteller automatisch versendet.

| SEMCO Akademie AG | Ellimahdstraße 40 • 89420 Höchstädt  |              |              |               |            |
|-------------------|--------------------------------------|--------------|--------------|---------------|------------|
| Minimaye AG       |                                      |              |              |               |            |
| Rergheimerstr     | Re 12                                |              |              |               |            |
| 69221 Heidelb     | org                                  |              |              |               |            |
| Deutschland       | eig                                  |              |              |               |            |
| Deutschland       |                                      |              |              |               |            |
|                   |                                      |              |              |               |            |
|                   |                                      |              |              |               |            |
|                   |                                      |              |              |               |            |
|                   |                                      |              |              |               |            |
| Rechnung          |                                      |              | Rechn        | ungsdatum:    | 28.11.2024 |
|                   |                                      |              |              |               |            |
| Rechnungsnumme    | r: RE24-00015                        |              |              |               |            |
|                   |                                      |              |              |               |            |
| Pos Beschreib     | IDg                                  | Anzahl       | Finzelpreis  | Steuer        | Netto      |
|                   |                                      | ,            | Lincoprois   | otouor        |            |
| Kurs              |                                      |              |              |               |            |
| 1 10027 - D       | atenschutzbeauftragte(-r)            | 1            | 2.000,00 €   | 19%           | 2.000,00€  |
|                   | valu: 08.01.2025 bis 10.01.2025      |              |              |               |            |
|                   |                                      |              | Zwischens    | umme (netto): | 2.000,00€  |
|                   |                                      |              |              | MwSt. (19%):  | 380,00 €   |
|                   |                                      |              | G            | esamtbetrag:  | 2.380,00€  |
|                   |                                      |              |              |               |            |
| Den Rechnung      | sbetrag überweisen Sie bitte bis zum | 12.12.2024 m | it dem Verwe | endungszwed   | :k         |
| RE24-00015 a      | uf das folgende Konto:               |              |              | •             |            |
|                   |                                      |              |              |               |            |
| Bank:             | Bankname                             |              |              |               |            |
| IBAN:             | DEXX XXXX XXXX XXXX XX               |              |              |               |            |
| BIC:              | XXXXXXXXXXXX                         |              |              |               |            |
|                   |                                      |              |              |               |            |
|                   |                                      |              |              |               |            |

Abb. 11: Rechnung

| Betreff: R              | echnung für den Kurs "Datenschutzbeauftragte(-r)" von 08.01.2025 bis 10.01.2025 |
|-------------------------|---------------------------------------------------------------------------------|
| Sehr gee                | ehrter Herr Meier,                                                              |
| anbei üb                | ersenden wir Ihnen die Rechnung zu folgendem Kurs:                              |
| Kurs                    | 10027   Datenschutzbeauftragte(-r)                                              |
| Termin                  | 08.01.2025 - 10.01.2025                                                         |
| Bei Rück                | xfragen stehen wir Ihnen gerne zur Verfügung.                                   |
| Mit freun               | ndlichen Grüßen                                                                 |
| <b>SEN</b><br>Die smart | nco<br>te Kursverwaltung                                                        |
| SEMCO A                 | kademie AG                                                                      |
| 89420 Hö                | chstädt                                                                         |
| Tel.: 0907<br>Fax: 0907 | 4-79929030<br>4-79920038                                                        |
| E-Mail: int             | fo@secosoft.com                                                                 |
| www.sem                 | <u>cosott.com</u>                                                               |

Abb. 12: E-Mail mit der Rechnung

**3.** Anschließend finden Sie die Rechnung zum Herunterladen in der Liste aller Firmenbuchungen und in der Buchungshistorie der Firma.

| BUCHUNGSHI                                                                               | UCHUNGSHISTORIE DER FIRMA MINIMAXE AG |                            |                                  |             |                |            |          |               |                                                                     |     |    |  |
|------------------------------------------------------------------------------------------|---------------------------------------|----------------------------|----------------------------------|-------------|----------------|------------|----------|---------------|---------------------------------------------------------------------|-----|----|--|
| Filter/Suche: Buchungsstatus Alle Buchungen außer stornierte<br>Datensätze 1 bis 6 von 6 |                                       |                            |                                  |             |                |            |          |               |                                                                     |     |    |  |
| Buchungsstatus                                                                           | Kursnummer                            | Kurstitel                  | Kategorie                        | Kursformat  | Kursstart<br>↓ | Kursende   | TN (akt) | Buchungsnumme | er Bestätigung zuletzt verschickt                                   |     |    |  |
| Bestätigte<br>Buchung                                                                    | 10027                                 | Datenschutzbeauftragte(-r) | Brandschutzkurse<br>(Grundlagen) | Präsenzkurs | 08.01.2025     | 10.01.2025 | 1        | BN24-00065    | 28.11.2024                                                          | 🧊 🔓 | Ξ  |  |
| Bestätigte<br>Buchung                                                                    | 10026                                 | Evakuierungshelfer         | Brandschutzkurse<br>(Grundlagen) | Präsenzkurs | 20.12.2024     | 20.12.2024 | 1        | BN24-00061    | okumente herunterladen                                              | ×   | E  |  |
| Bestätigte<br>Buchung                                                                    | 10020                                 | Brandschutzkurs für KMU's  | Brandschutzkurse<br>(Grundlagen) | Präsenzkurs | 10.12.2024     | 10.12.2024 | 1        | BN24-00049    | tern erzeugte Dokumente<br>echnung RE24-00015<br>uchungsbestätigung | 1   | Ε  |  |
| Bestätigte                                                                               | 10020                                 | Brandschutzkurs für KMU's  | Brandschutzkurse                 | Präsenzkurs | 10.12.2024     | 10.12.2024 | 1        | BN24-00053    | LU.11.2027                                                          |     | ΙΞ |  |

Abb. 13: Rechnung in der Buchungshistorie der Firma

Sollte es sich um eine private Teilnehmerbuchung handeln, finden Sie die Rechnung in der Kurshistorie des Teilnehmers oder in der Teilnehmerliste beim betreffenden Kurs.

## Abbildungsverzeichnis

| Abb. 1: Automatische Buchungsverarbeitung im Kursformular aktivieren | 4  |
|----------------------------------------------------------------------|----|
| Abb. 2: Startseite im Firmenportal                                   | 5  |
| Abb. 3: Buchungsformular im Firmenportal                             | 5  |
| Abb. 4: Neue Buchung in der Verarbeitungsliste                       | 5  |
| Abb. 5: Buchungsbestätigung                                          | 6  |
| Abb. 6: E-Mail mit der Buchungsbestätigung                           | 7  |
| Abb. 7: Neue Buchung in der Liste aller Firmenbuchungen              | 7  |
| Abb. 8: Kursteilnehmerliste                                          | 7  |
| Abb. 9: Automatische Rechnungsstellung im Kursformular aktivieren    | 8  |
| Abb. 10: Abrechenbare Firmenbuchungen                                | 9  |
| Abb. 11: Rechnung                                                    | 9  |
| Abb. 12: E-Mail mit der Rechnung                                     | 10 |
| Abb. 13: Rechnung in der Buchungshistorie der Firma                  | 10 |

## Impressum und Haftungsausschluss

### HERAUSGEBER

SEMCO Software Engineering GmbH Ellimahdstr. 40 89420 Höchstädt

Tel.: +49 9074 799 2903-0 Fax: +49 9074 799 2903-9 Mail: info@semcosoft.com

### WARENZEICHEN

Alle im Text genannten Namen von Produkten und Dienstleistungen sind Marken der jeweiligen Firmen. Die Angaben im Text sind unverbindlich und dienen lediglich zu Informationszwecken. Produkte können länderspezifische Unterschiede aufweisen.

### HAFTUNGSAUSSCHLUSS

In dieser Publikation enthaltene Informationen können ohne vorherige Ankündigung geändert werden. Die vorliegenden Angaben werden von der SEMCO Software Engineering GmbH bereitgestellt und dienen ausschließlich Informationszwecken. Die SEMCO Software Engineering GmbH übernimmt keinerlei Haftung oder Garantie für Fehler oder Unvollständigkeiten in dieser Publikation. Aus den in dieser Publikation enthaltenen Informationen ergibt sich keine weiterführende Haftung.

### COPYRIGHT

© Copyright 2025 SEMCO Software Engineering GmbH - Alle Rechte vorbehalten.

Weitergabe und Vervielfältigung dieser Publikation oder von Teilen daraus sind, zu welchem Zweck und in welcher Form auch immer, ohne die ausdrückliche schriftliche Genehmigung durch die **SEMCO Software Engineering GmbH** nicht gestattet. In dieser Publikation enthaltene Informationen können ohne vorherige Ankündigung geändert werden.

Die von der **SEMCO Software Engineering GmbH** angebotenen Softwareprodukte können Softwarekomponenten auch anderer Softwarehersteller enthalten.

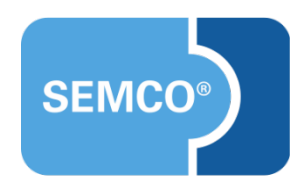